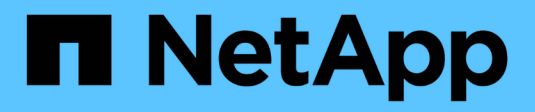

# Módulo de I/O.

Install and maintain

NetApp December 18, 2024

This PDF was generated from https://docs.netapp.com/es-es/ontap-systems/asa-r2-a1k/io-module-overview.html on December 18, 2024. Always check docs.netapp.com for the latest.

# Tabla de contenidos

| Módulo de I/O.                                                  | <br>1 |
|-----------------------------------------------------------------|-------|
| Descripción general del módulo de E/S ADD y SUSTITUTE - ASA A1K | <br>1 |
| Añada el módulo I/O: ASA A1K                                    | <br>1 |
| Sustituya el módulo de E/S - ASA A1K                            | <br>5 |

# Módulo de I/O.

# Descripción general del módulo de E/S ADD y SUSTITUTE - ASA A1K

Puede sustituir un módulo de I/O con fallo del sistema de almacenamiento con el mismo tipo de módulo de I/O o con una clase diferente de módulo de I/O. También puede agregar un módulo de E/S a un sistema con ranuras vacías.

## • "Agregue un módulo de E/S."

La adición de módulos adicionales puede mejorar la redundancia, lo que ayuda a garantizar que el sistema siga funcionando incluso si falla un módulo.

• "Sustituya un módulo de E/S."

El reemplazo de un módulo de E/S que falla puede restaurar el sistema a su estado operativo óptimo.

# Añada el módulo I/O: ASA A1K

Puede añadir un módulo de I/O al sistema de almacenamiento ASA A1K cuando haya ranuras vacías o cuando todas estén completamente ocupadas.

# Paso 1: Apague el módulo del controlador defectuoso

Apague o tome el control del módulo del controlador defectuoso.

Para apagar el controlador dañado, debe determinar el estado del controlador y, si es necesario, tomar el control para que el controlador sano siga sirviendo datos del almacenamiento del controlador dañado.

## Antes de empezar

Si tiene un clúster con más de dos nodos, debe estar en quórum. Si el clúster no tiene quórum o si una controladora en buen estado muestra falso según su condición, debe corregir el problema antes de apagar la controladora dañada; consulte "Sincronice un nodo con el clúster".

## Pasos

1. Si AutoSupport está habilitado, suprima la creación automática de casos invocando un comando de mensaje de AutoSupport: system node autosupport invoke -node \* -type all -message MAINT=number\_of\_hours\_downh

El siguiente comando de la AutoSupport suprime la creación automática de casos durante dos horas: cluster1:\*> system node autosupport invoke -node \* -type all -message MAINT=2h

- 2. Deshabilite la devolución automática de la consola de la controladora en buen estado: storage failover modify -node local -auto-giveback false
- 3. Lleve la controladora dañada al aviso DEL CARGADOR:

| Si el controlador dañado está mostrando                                                      | Realice lo siguiente                                                                                                    |
|----------------------------------------------------------------------------------------------|----------------------------------------------------------------------------------------------------|
| El aviso del CARGADOR                                                                        | Vaya al paso siguiente.                                                                                                    |
| Waiting for giveback…                                                                        | Pulse Ctrl-C y, a continuación, responda $\ensuremath{\mathtt{y}}$ cuando se le solicite.                                                                                                    |
| Solicitud del sistema o solicitud de<br>contraseña (introduzca la<br>contraseña del sistema) | Detenga o tome el control del controlador dañado del controlador en<br>buen estado: storage failover takeover -ofnode<br>impaired_node_name<br>Cuando el controlador dañado muestre esperando devolución,<br>pulse Ctrl-C y, a continuación, responda y. |
|                                                                                              |                                                                                                    |

## Paso 2: Agregue el nuevo módulo de E/S.

Si el sistema de almacenamiento tiene ranuras disponibles, instale el nuevo módulo de I/O en una de las ranuras disponibles. Si todas las ranuras están ocupadas, retire un módulo de E/S existente para hacer espacio e instale el nuevo.

#### Antes de empezar

- Compruebe la "Hardware Universe de NetApp" para asegurarse de que el nuevo módulo de I/O es compatible con su sistema de almacenamiento y la versión de ONTAP que ejecuta.
- Si hay varias ranuras disponibles, compruebe las prioridades de las ranuras en "Hardware Universe de NetApp" Y utilice el mejor disponible para su módulo de E/S.
- Asegúrese de que todos los demás componentes funcionan correctamente.

#### Agregue un módulo de E/S a una ranura disponible

Puede agregar un nuevo módulo de I/O a un sistema de almacenamiento con ranuras disponibles.

#### Pasos

- 1. Si usted no está ya conectado a tierra, correctamente tierra usted mismo.
- 2. Gire hacia abajo la bandeja de gestión de cables tirando de los botones del interior de la bandeja de gestión de cables y girándola hacia abajo.
- 3. Retire el módulo de obturación de la ranura de destino del soporte:
  - a. Presione el pestillo de leva del módulo de supresión de la ranura de destino.
  - b. Gire el pestillo de leva hacia fuera del módulo hasta el tope.
  - c. Retire el módulo de la carcasa enganchando el dedo en la abertura de la palanca de leva y sacando el módulo de la carcasa.
- 4. Instale el módulo de E/S:
  - a. Alinee el módulo de E/S con los bordes de la abertura de la ranura del compartimento.
  - b. Deslice suavemente el módulo dentro de la ranura hasta el fondo de la carcasa y, a continuación, gire el pestillo de leva completamente hacia arriba para bloquear el módulo en su lugar.
- 5. Conecte el módulo de E/S al dispositivo designado.

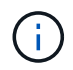

Asegúrese de que las ranuras de E/S no utilizadas tengan espacios en blanco instalados para evitar posibles problemas térmicos.

- 6. Gire la bandeja de gestión de cables hasta la posición cerrada.
- 7. Desde el aviso del CARGADOR, reinicie el nodo:

bye

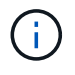

De este modo, se reinicializa el módulo de I/O y otros componentes, y se reinicia el nodo.

8. Devuelva la controladora de la controladora asociada:

storage failover giveback -ofnode target node name

- 9. Repita estos pasos para la controladora B.
- 10. Desde el nodo en buen estado, restaure la devolución automática si la deshabilitó:

storage failover modify -node local -auto-giveback true

11. Si AutoSupport está habilitado, restaure la creación automática de casos:

system node autosupport invoke -node \* -type all -message MAINT=END

#### Agregue un módulo de E/S a un sistema completamente completo

Puede agregar un módulo de E/S a un sistema completamente completo eliminando un módulo de E/S existente e instalando uno nuevo en su lugar.

#### Acerca de esta tarea

Asegúrese de comprender las siguientes situaciones para agregar un nuevo módulo de E/S a un sistema completamente completo:

| Situación                                    | Acción necesaria                                                                                                    |
|----------------------------------------------|----------------------------------------------------------------------------------------------------|
| NIC a NIC (el mismo número de puertos)       | Los LIF migrarán automáticamente cuando se apaga su módulo de controladora.                                                           |
| NIC a NIC (distinto número de puertos)       | Reasignar permanentemente las LIF seleccionadas a un puerto raíz diferente. Consulte "Migrar una LIF" para obtener más información.   |
| De NIC al módulo de I/O de<br>almacenamiento | Utilice System Manager para migrar de forma permanente las LIF a distintos puertos principales, como se describe en "Migrar una LIF". |

#### Pasos

- 1. Si usted no está ya conectado a tierra, correctamente tierra usted mismo.
- 2. Desconecte cualquier cableado del módulo de E/S de destino.
- 3. Gire hacia abajo la bandeja de gestión de cables tirando de los botones del interior de la bandeja de gestión de cables y girándola hacia abajo.
- 4. Extraiga el módulo de l/o de destino del chasis:
  - a. Pulse el botón de bloqueo de leva.
  - b. Gire el pestillo de leva hacia fuera del módulo hasta el tope.
  - c. Retire el módulo de la carcasa enganchando el dedo en la abertura de la palanca de leva y sacando el módulo de la carcasa.

Asegúrese de realizar un seguimiento de la ranura en la que se encontraba el módulo de E/S.

- 5. Instale el módulo de E/S en la ranura de destino del receptáculo:
  - a. Alinee el módulo con los bordes de la abertura de la ranura de la carcasa.
  - b. Deslice suavemente el módulo dentro de la ranura hasta el fondo de la carcasa y, a continuación, gire el pestillo de leva completamente hacia arriba para bloquear el módulo en su lugar.
- 6. Conecte el módulo de E/S al dispositivo designado.
- 7. Repita los pasos de extracción e instalación para reemplazar módulos adicionales para la controladora.
- 8. Gire la bandeja de gestión de cables hasta la posición cerrada.
- 9. Reinicie la controladora desde el símbolo del sistema del CARGADOR:\_bye\_

Esto reinicializa las tarjetas PCIe y otros componentes y reinicia el nodo.

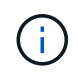

Si se produce un problema durante el reinicio, consulte "BURT 1494308: Es posible que se active el apagado del entorno durante la sustitución del módulo de E/S."

10. Devuelva la controladora de la controladora asociada:

storage failover giveback -ofnode target\_node\_name

11. Habilitar devolución automática si estaba deshabilitada:

storage failover modify -node local -auto-giveback true

- 12. Debe realizar una de las siguientes acciones:
  - Si ha eliminado un módulo de E/S de NIC e instalado un nuevo módulo de E/S de NIC, utilice el siguiente comando de red para cada puerto:

storage port modify -node \*<node name> -port \*<port name> -mode network

- Si quitó un módulo de E/S NIC e instaló un módulo de E/S de almacenamiento, instale las bandejas NS224 y conecte los cables de las mismas, como se describe en "Flujo de trabajo de incorporación en caliente".
- 13. Repita estos pasos para la controladora B.

# Sustituya el módulo de E/S - ASA A1K

Utilice este procedimiento para sustituir un módulo de E/S fallido.

- Puede usar este procedimiento con todas las versiones de ONTAP compatibles con el sistema de almacenamiento.
- Todos los demás componentes del sistema de almacenamiento deben funcionar correctamente; de lo contrario, debe comunicarse con el soporte técnico.

## Paso 1: Apague el nodo dañado

Apague o tome el control de la controladora dañada.

Para apagar el controlador dañado, debe determinar el estado del controlador y, si es necesario, tomar el control para que el controlador sano siga sirviendo datos del almacenamiento del controlador dañado.

#### Antes de empezar

Si tiene un clúster con más de dos nodos, debe estar en quórum. Si el clúster no tiene quórum o si una controladora en buen estado muestra falso según su condición, debe corregir el problema antes de apagar la controladora dañada; consulte "Sincronice un nodo con el clúster".

#### Pasos

1. Si AutoSupport está habilitado, suprima la creación automática de casos invocando un comando de mensaje de AutoSupport: system node autosupport invoke -node \* -type all -message MAINT=number\_of\_hours\_downh

El siguiente comando de la AutoSupport suprime la creación automática de casos durante dos horas: cluster1:\*> system node autosupport invoke -node \* -type all -message MAINT=2h

- 2. Deshabilite la devolución automática de la consola de la controladora en buen estado: storage failover modify -node local -auto-giveback false
- 3. Lleve la controladora dañada al aviso DEL CARGADOR:

| Si el controlador dañado está mostrando                                                      | Realice lo siguiente                                                                                                    |
|----------------------------------------------------------------------------------------------|----------------------------------------------------------------------------------------------------|
| El aviso del CARGADOR                                                                        | Vaya al paso siguiente.                                                                                                    |
| Waiting for giveback…                                                                        | Pulse Ctrl-C y, a continuación, responda ${\ensuremath{{\rm y}}}$ cuando se le solicite.                                                    |
| Solicitud del sistema o solicitud de<br>contraseña (introduzca la<br>contraseña del sistema) | Detenga o tome el control del controlador dañado del controlador en<br>buen estado: storage failover takeover -ofnode<br>impaired_node_name |
|                                                                                              | pulse Ctrl-C y, a continuación, responda $y$ .                                                                                              |

# Paso 2: Sustituya un módulo I/O fallido

Para sustituir un módulo de E/S, búsquelo dentro del receptáculo y siga la secuencia específica de pasos.

- 1. Si usted no está ya conectado a tierra, correctamente tierra usted mismo.
- 2. Desconecte cualquier cableado del módulo de E/S de destino.
- 3. Gire la bandeja de gestión de cables hacia abajo tirando de los botones situados en ambos lados del interior de la bandeja de gestión de cables y, a continuación, gire la bandeja hacia abajo.

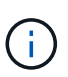

En la siguiente ilustración, se muestra la extracción de un módulo de E/S horizontal y vertical. Normalmente, solo eliminará un módulo de E/S.

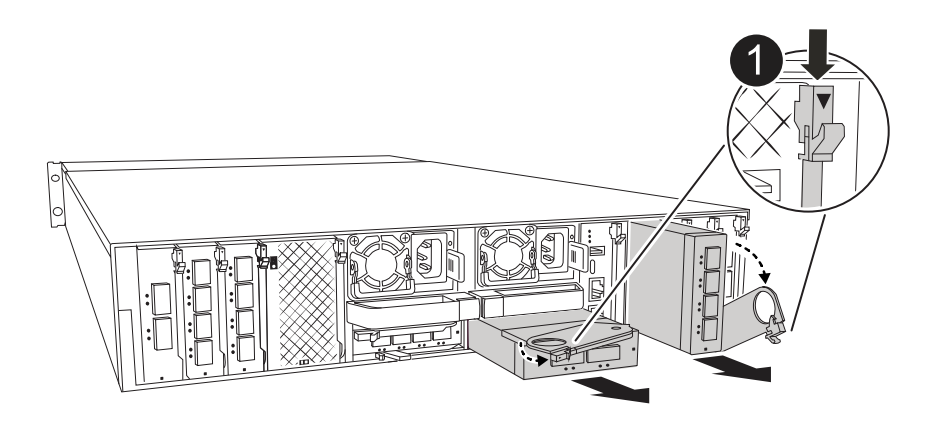

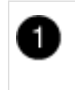

Bloqueo de leva de E/S.

Asegúrese de etiquetar los cables para saber de dónde proceden.

- 4. Retire el módulo de E/S de destino del receptáculo:
  - a. Pulse el botón de leva del módulo de destino.
  - b. Gire el pestillo de leva hacia fuera del módulo hasta el tope.
  - c. Retire el módulo de la carcasa enganchando el dedo en la abertura de la palanca de leva y sacando el

módulo de la carcasa.

Asegúrese de realizar un seguimiento de la ranura en la que se encontraba el módulo de E/S.

- 5. Coloque el módulo de E/S a un lado.
- 6. Instale el módulo de E/S de repuesto en la carcasa:
  - a. Alinee el módulo con los bordes de la abertura de la ranura de la carcasa.
  - b. Deslice suavemente el módulo dentro de la ranura hasta el fondo de la carcasa y, a continuación, gire el pestillo de leva completamente hacia arriba para bloquear el módulo en su lugar.
- 7. Conecte el cable al módulo de E/S.
- 8. Gire la bandeja de gestión de cables hasta la posición cerrada.

## Paso 3: Reinicie el controlador

Después de sustituir un módulo de l/o, debe reiniciar el módulo de la controladora.

#### Pasos

1. Desde el aviso del CARGADOR, reinicie el nodo: bye

De este modo, se reinicializan las tarjetas de I/O y otros componentes y se reinicia el nodo.

- 2. Devolver al nodo a su funcionamiento normal: storage failover giveback -ofnode impaired\_node\_name
- 3. Si la devolución automática está desactivada, vuelva a habilitarla: storage failover modify -node local -auto-giveback true

# Paso 4: Devuelva la pieza que falló a NetApp

Devuelva la pieza que ha fallado a NetApp, como se describe en las instrucciones de RMA que se suministran con el kit. Consulte "Devolución de piezas y sustituciones" la página para obtener más información.

#### Información de copyright

Copyright © 2024 NetApp, Inc. Todos los derechos reservados. Imprimido en EE. UU. No se puede reproducir este documento protegido por copyright ni parte del mismo de ninguna forma ni por ningún medio (gráfico, electrónico o mecánico, incluidas fotocopias, grabaciones o almacenamiento en un sistema de recuperación electrónico) sin la autorización previa y por escrito del propietario del copyright.

El software derivado del material de NetApp con copyright está sujeto a la siguiente licencia y exención de responsabilidad:

ESTE SOFTWARE LO PROPORCIONA NETAPP «TAL CUAL» Y SIN NINGUNA GARANTÍA EXPRESA O IMPLÍCITA, INCLUYENDO, SIN LIMITAR, LAS GARANTÍAS IMPLÍCITAS DE COMERCIALIZACIÓN O IDONEIDAD PARA UN FIN CONCRETO, CUYA RESPONSABILIDAD QUEDA EXIMIDA POR EL PRESENTE DOCUMENTO. EN NINGÚN CASO NETAPP SERÁ RESPONSABLE DE NINGÚN DAÑO DIRECTO, INDIRECTO, ESPECIAL, EJEMPLAR O RESULTANTE (INCLUYENDO, ENTRE OTROS, LA OBTENCIÓN DE BIENES O SERVICIOS SUSTITUTIVOS, PÉRDIDA DE USO, DE DATOS O DE BENEFICIOS, O INTERRUPCIÓN DE LA ACTIVIDAD EMPRESARIAL) CUALQUIERA SEA EL MODO EN EL QUE SE PRODUJERON Y LA TEORÍA DE RESPONSABILIDAD QUE SE APLIQUE, YA SEA EN CONTRATO, RESPONSABILIDAD OBJETIVA O AGRAVIO (INCLUIDA LA NEGLIGENCIA U OTRO TIPO), QUE SURJAN DE ALGÚN MODO DEL USO DE ESTE SOFTWARE, INCLUSO SI HUBIEREN SIDO ADVERTIDOS DE LA POSIBILIDAD DE TALES DAÑOS.

NetApp se reserva el derecho de modificar cualquiera de los productos aquí descritos en cualquier momento y sin aviso previo. NetApp no asume ningún tipo de responsabilidad que surja del uso de los productos aquí descritos, excepto aquello expresamente acordado por escrito por parte de NetApp. El uso o adquisición de este producto no lleva implícita ninguna licencia con derechos de patente, de marcas comerciales o cualquier otro derecho de propiedad intelectual de NetApp.

Es posible que el producto que se describe en este manual esté protegido por una o más patentes de EE. UU., patentes extranjeras o solicitudes pendientes.

LEYENDA DE DERECHOS LIMITADOS: el uso, la copia o la divulgación por parte del gobierno están sujetos a las restricciones establecidas en el subpárrafo (b)(3) de los derechos de datos técnicos y productos no comerciales de DFARS 252.227-7013 (FEB de 2014) y FAR 52.227-19 (DIC de 2007).

Los datos aquí contenidos pertenecen a un producto comercial o servicio comercial (como se define en FAR 2.101) y son propiedad de NetApp, Inc. Todos los datos técnicos y el software informático de NetApp que se proporcionan en este Acuerdo tienen una naturaleza comercial y se han desarrollado exclusivamente con fondos privados. El Gobierno de EE. UU. tiene una licencia limitada, irrevocable, no exclusiva, no transferible, no sublicenciable y de alcance mundial para utilizar los Datos en relación con el contrato del Gobierno de los Estados Unidos bajo el cual se proporcionaron los Datos. Excepto que aquí se disponga lo contrario, los Datos no se pueden utilizar, desvelar, reproducir, modificar, interpretar o mostrar sin la previa aprobación por escrito de NetApp, Inc. Los derechos de licencia del Gobierno de los Estados Unidos de América y su Departamento de Defensa se limitan a los derechos identificados en la cláusula 252.227-7015(b) de la sección DFARS (FEB de 2014).

#### Información de la marca comercial

NETAPP, el logotipo de NETAPP y las marcas que constan en http://www.netapp.com/TM son marcas comerciales de NetApp, Inc. El resto de nombres de empresa y de producto pueden ser marcas comerciales de sus respectivos propietarios.